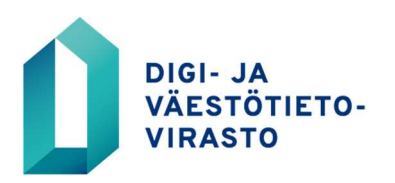

# **OMAKORTTI-OHJE**

17.9.2024

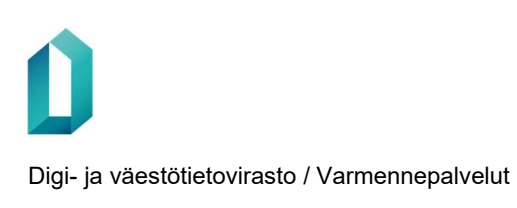

## **OMAKORTTI-OHJE**

OmaKortti-linkki on omakortti.dvv.fi

OmaKorttion tarkoitettu sosiaali- ja terveydenhuollon ammattikorttien uusimiseen. Sosiaali– ja terveydenhuollon ammattihenkilö voi tunnistautua OmaKorttiin voimassa olevalla sosiaali- ja terveydenhuollon ammattikortilla (tai organisaatiokortilla, henkilökortilla, sote-henkilöstökortilla tai -toimijakortilla) ja tilata kuvattoman tai kuvallisen ammattikortin (sen mukaan millainen aiempi kortti on ollut) suoraan kotiosoitteeseen tai vaihtoehtoisesti johonkin julkisen sosiaali- ja terveydenhuollon rekisteröintipisteeseen.

Tilaus onnistuu, kun nykyinen ammattikorttisi on voimassa.

(Jos tilaus ei linkistä omakortti.dvv.fi onnistu, voit tilata kortin myös rekisteröintipisteestä. Lista rekisteröintipisteestä sairaanhoitopiireittäin löytyy osoitteesta https://dvv.fi/varmenteet-sosiaali-ja-terveydenhuollolle → klikkaa sivulta löytyvää " Julkiset rekisteröintipisteet hyvinvointialueittain (pdf)" linkkiä.)

# HUOM! Muista mennä tilaus ohjeenmukaisesti loppuun asti, niin että saat kuittauksen tilauksen onnistumisesta.

| Korttitilaus on valmis.                                                                                                    |
|----------------------------------------------------------------------------------------------------|
| Kiitos, korttitilauksesi (hakemusnumero 1000000264) on vastaanotettu.                                                                                          |
| Kortti ja tunnusluvut toimitetaan ilmoittamaasi osoitteeseen noin kahden viikon kuluessa.<br>Tunnusluvut saapuvat noin kaksi päivää korttitoimituksen jälkeen. |
| Kiitos tilauksestasi!                                                                                                    |
| OmaKortti-istuntosi on nyt suljettu. Ota kortti pois kortinlukijasta ja sulje kaikki avoimet selainikkunat.                                                    |
| Palaa etusivulle                                                                                                    |
|                                                                                                    |

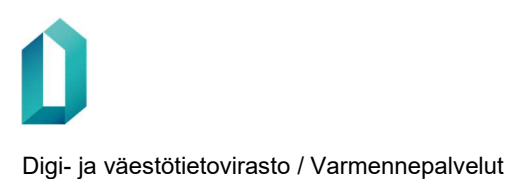

#### Aseta kortti kortinlukijaan ja kirjaudu sisään.

| Sosiaali- ja terveydenhuollon<br>ammattikortin uusiminen<br>Palvelussa voidaan uusia kuvallisia ja<br>kuvattomia ammattikortteja.<br>Palveluun tunnistaudutaan varmennekortilla.<br>Tilausohje C<br>Listaus rekisteröintipisteistä<br>hyvinvointialueittain C | Palveluun kirjautuminen<br>Aloita kirjautumalla sisään palveluun.<br>OmaKortin käyttö edellyttää 4.0 tai sit.<br>uudemman version DigiSign Client -<br>kortinlukijaohjelmistosta. Ennen<br>kirjautumista tulee kortinlukijan ja<br>kortinlukijaohjelmiston olla asennettun<br>työasemaan. Kortinlukijaohjelmisto or<br>ladattavissa täältä. C<br>Käytön jälkeen sulje kaikki selainikkuna<br>joissa olet käyttänyt Digi- ja<br>väestötietoviraston järjestelmiä. |
|----------------------------------------------------------------------------------------------------|----------------------------------------------------------------------------------------------------|
|                                                                                                    | vacstotetovnaston jurjestennia.                                                                                                    |

Valitse tunnistustavaksi Varmennekortti.

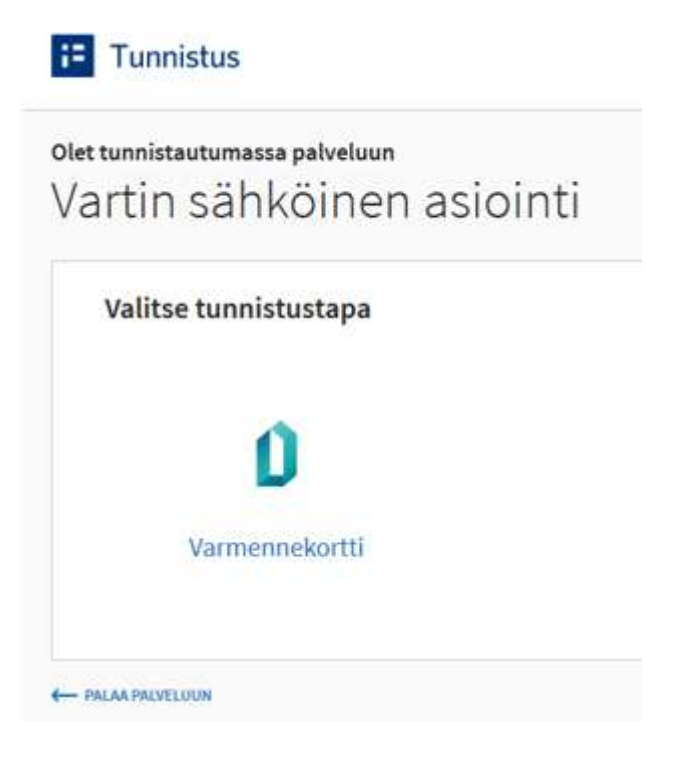

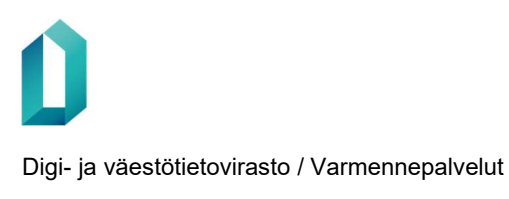

#### Tunnistaudu varmennekortilla.

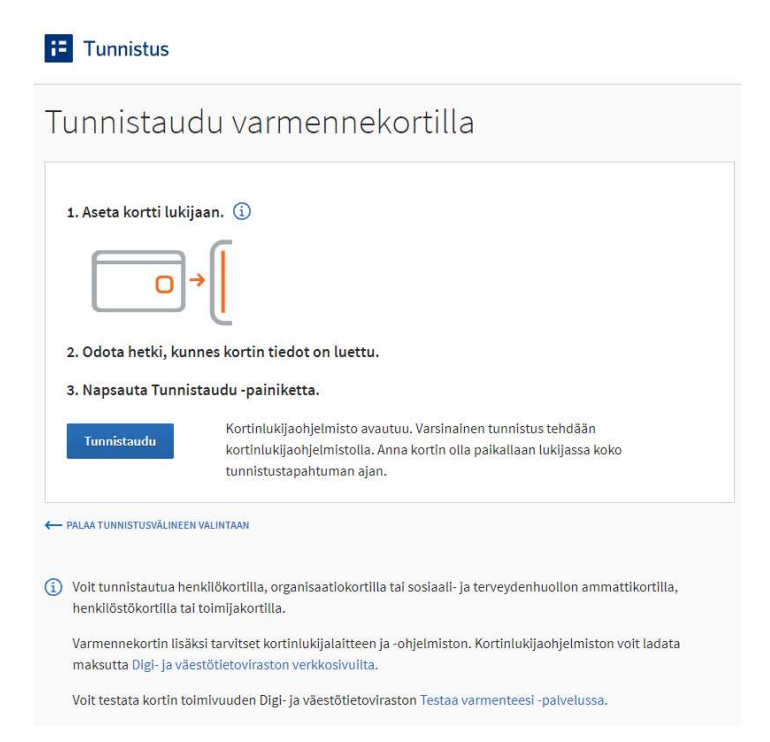

Mikäli varmenteen valintaikkuna ilmestyy, muista valita oikea varmenne.

| Windowsin suoja | us 🛛 🖾                                                                                                    |
|-----------------|----------------------------------------------------------------------------------------------------|
| Valitse vari    | menne                                                                                                    |
|                 | Henkilön <u>nimi 12345678910</u><br>Myöntäjä: VRK CA for Healthcare Pr<br>Voimassaolo alkaa: päivämäärä<br>Näytä varmenteen ominaisuudet n |
|                 | henkilön.nimi@xxx.fi<br>Myöntäjä: Communications Server<br>Voimassaolo alkaa: päivämäärä                                                   |
|                 | OK Peruuta                                                                                                    |

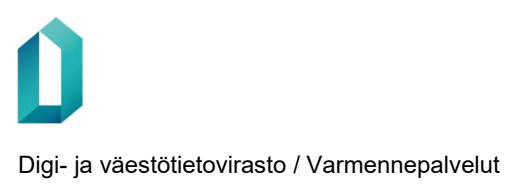

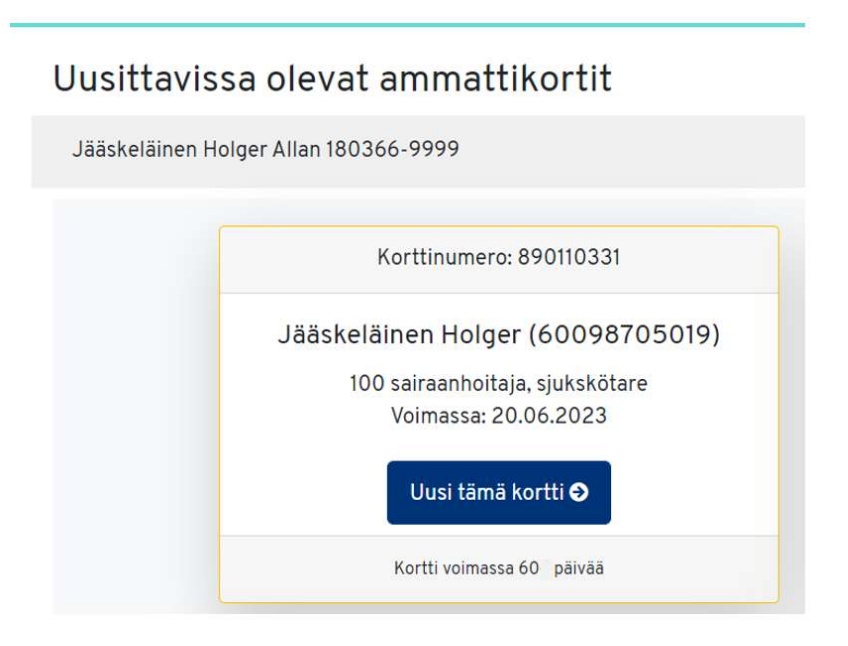

**Huom!** Jos sinulla on useampia ammattioikeuksia, varmista että valittuna on haluamasi ammattioikeus.

#### Sosiaali- ja terveydenhuollon ammattikortin tiedot

Ammattihenkilöllä voi olla kerrallaan vain yksi voimassaoleva kortti (ainoa poikkeus on ammattilainen, joka on lääkäri ja hammaslääkäri). Mikäli nykyinen ammattikorttisi vanhenee kahden kuukauden sisällä uuden ammattikortin saamisesta, ei ilmoitusta vanhenevan kortin osalta sulkupalveluun tarvitse tehdä.

Alla ovat nykyisen ammattikorttisi tiedot. Siirry esitäytettyyn korttihakemuslomakkeeseen painamalla Seuraava-painiketta.

| Jää                                                                               | äskeläinen Holger (60098705019)                                                       |  |
|-----------------------------------------------------------------------------------|---------------------------------------------------------------------------------------|--|
|                                                                                   | 100 sairaanhoitaja, sjukskötare                                                       |  |
|                                                                                   | Voimassa: 20.06.2023                                                                  |  |
|                                                                                   | Kortti voimassa 60 päivää                                                             |  |
|                                                                                   |                                                                                       |  |
| <b>/alitse ammatt</b>                                                             | ioikeus, jolle haet korttisi uusintaa*                                                |  |
| <b>Yalitse ammatt</b><br>Laillistettu sai                                         | ioikeus, jolle haet korttisi uusintaa*<br>raanhoitaja                                 |  |
| <b>/alitse ammatt</b><br>Laillistettu sai<br>Laillistettu sai<br>Laillistettu sai | ioikeus, jolle haet korttisi uusintaa*<br>raanhoitaja<br>raanhoitaja<br>sioterapeutti |  |

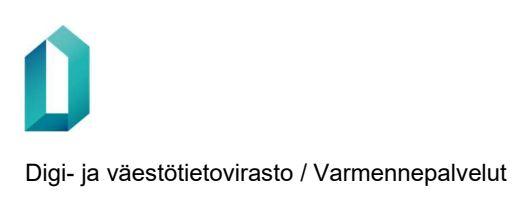

#### Korttihakemuksen täyttö

- Kuvallisen kortin tilaaminen onnistuu vain, jos aiemassa korttitilauksessa on ollut kuva. Jos hakemuksia on ollut enemmän kuin yksi, voit valita mistä hakemuksesta kuva haetaan.
- Valitse etunimi. Nimi tulee kortin pintaan sekä varmenteeseen.
- Kielikoodin valinta.

| kieta alla olevian eeitävtetvin lomakkeen t                                                          | tiedot ja muokkaa tanvittaessa                                           |                                                              |
|----------------------------------------------------------------------------------------------------|--------------------------------------------------------------------------|--------------------------------------------------------------|
| Kista alla olevan esitaytetyn loinakkeen i                                                           | ieuor ja muukkaa tarvittaessa.                                           |                                                              |
| Henkilön tiedot                                                                                      |                                                                          |                                                              |
| Haapakoski                                                                                           | Maiju Sanna-Kaisa                                                        | 010878-998D                                                  |
| Virka 1                                                                                              | Lähihoitaja                                                              | kh_id: 24080                                                 |
| Virka 2                                                                                              | Närvårdare                                                               | Tunnistettu<br>(kh_id): 24279                                |
|                                                                                                    |                                                                          | Tunnistettu<br>(pvm):<br>18.12.2017                          |
| /armenteeseen liittyvät tiedot ⊛                                                                     |                                                                          |                                                              |
| Sukunimi                                                                                             | Etunimi @                                                                |                                                              |
| Sukunimi<br>Haapakoski                                                                               | Etunimi ®<br>Malju                                                       | ¥                                                            |
| Sukunimi<br>Haapakoski<br>UPN (User Principal Name)                                                  | Etunimi ()<br>Maiju<br>Kielikoodi ()                                     | v                                                            |
| Sukunimi<br>Haapakoski<br>UPN (User Principal Name)<br>10004547377@teonet.fl                         | Etunimi @<br>Maiju<br>Kielikoodi @<br>Suomi                              | <b>v</b>                                                     |
| Sukunimi<br>Haapakoski<br>UPN (User Principal Name)<br>10004547377@teonet.fi<br>Ammattioikeus        | Etunimi ③<br>Malju<br>Kielikoodi ⑦<br>Suomi<br>Yksilöintitunnus (SV-nro) | ▼<br>▼<br>Rekisteröintinumerc                                |
| Sukunimi<br>Haapakoski<br>UPN (User Principal Name)<br>10004547377@teonet.fi<br>Ammattioikeus<br>605 | Etunimi ③<br>Malju<br>Kielikoodi ③<br>Suomi<br>Yksilöintitunnus (SV-nro) | <ul> <li>Rekisteröintinumerc</li> <li>10004547377</li> </ul> |

#### Kortin toimitusosoite

- Valitse kotiosoite
  - Kortti tilataan aina ensisijaisesti kotiosoitteeseen. Kortin voi tilata rekisteröintipisteeseen vain tapauksissa, että sitä ei ole mahdollista tilata kotiosoitteeseen tai kotiosoite- valintaa ei ole kortin toimitusosoite kohdassa. Tässä tapauksessa aiemman kortin tunnistetiedoissa on jotain korjattavaa (tunnistetiedoissa voi olla puutteita, nimitiedot ovat muuttuneet tms.).

| Kotiosoite                             | Rekisteröintipiste     |  |
|----------------------------------------|------------------------|--|
| Nimi                                   |                        |  |
| Haapakoski M                           | Maiju                  |  |
| Katuosoite*                            |                        |  |
| XXXXXXXXXXXXXXXXXXXXXXXXXXXXXXXXXXXXXX |                        |  |
| Postinumero                            | o ja postitoimipaikka* |  |
| E                                      |                        |  |

Rekisteröintipiste kentässä voit alkaa kirjoittaa haluamaasi rekisteröintipistettä (Paikka, katuosoite, postinumero, kaupunki)

| ortin toimi  | tusosoite 💿               |                                                                             |
|--------------|---------------------------|-----------------------------------------------------------------------------|
| Kotiosoite   | Rekisteröintipiste        |                                                                             |
| Valitsemas   | i rekisteröintipiste, jo  | osta voit noutaa korttisi noin kahden viikon kuluttua tilauksesta*          |
| (valitse lis | stalta kirjoittamalla (vä | h. 2 merkkiä) paikka, katuosoite, postinumero, kaupunki, sairaanhoitopiiri) |

Ohjelma hakee pienellä viiveellä rekisteröintipisteitä, jotka sopivat valintaan. Valitse haluamasi rekisteröintipiste. Tieto siirtyy rekisteröintipistekenttään.

| ortin toimi | tusosoite 💿             |                                                                    |
|-------------|-------------------------|--------------------------------------------------------------------|
| Kotiosoite  | Rekisteröintipiste      |                                                                    |
| Valitsemas  | i rekisteröintipiste, j | osta voit noutaa korttisi noin kahden viikon kuluttua tilauksesta* |
| 01          |                         |                                                                    |
| Forssan p   | ääterveysasema, Ui      | rheilukentänkatu 9, 30100 FORSSA (KHSHP)                           |
| Hyvinkää    | n SoTe / Kaupungint     | talo, PL 46 (Kankurinkatu 4-6), 05801 HYVINKÄÄ (HUS)               |
| Hyvinkää    | n SoTe/ Sairaalanmi     | äki, PL 46 (Sairaalankatu 1), 05801 HYVINKÄÄ (HUS)                 |
| Hyvinkää    | n SoTe / Perhekesku     | ıs, PL 46 (Suutarinkatu 2), 05801 HYVINKÄÄ (HUS)                   |
| Cillainen   | toniourscoma Nolis      | Instin 4, 20120 IOENELIU (Siup rata)                               |

#### Tunnusluvun toimitusosoite

• Tunnusluku tilataan aina ensisijaisesti kotiosoitteeseen. Tunnusluvun voi tilata rekisteröintipisteen osoitteeseen vain tapauksissa, että sitä ei ole mahdollista tilata kotiosoitteeseen.

| musiuvu    | T toimitusosoite @      |  |
|------------|-------------------------|--|
| Kotiosoite | Rekisteröintipiste      |  |
| Nimi       |                         |  |
| Haapakoski | Maiju                   |  |
|            |                         |  |
| Katuosoite |                         |  |
| XXXXXX     | (                       |  |
| Postinume  | ro ja postitoimipaikka* |  |
|            |                         |  |

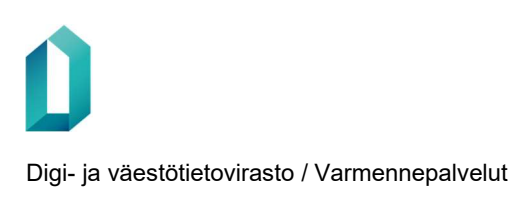

#### Yhteyssähköposti

 Kortinhaltijan yhteyssähköposti on valinnainen, mutta suosittelemme antamaan sen tietoturvan parantamiseksi. DVV käyttää osoitetta ainoastaan korttihakemukseen, toimikorttiin tai varmennekorttiin liittyvien tilatietojen lähettämiseen. Esimerkiksi kun kortinhaltijalle luodaan tilapäisvarmenne varakorttiin, siitä lähtee kortinhaltijalle tieto tähän sähköpostiosoitteeseen.

(Korttihakemuksen yhteenveto lähetetään ilman henkilötunnusta.)

|                                    | Yhteystiedot                                                                                                    |
|------------------------------------|----------------------------------------------------------------------------------------------------|
| Yhteystiedot ⑦<br>Sähköpostiosoite | Antamalla sähköpostiosoitteen saat<br>DVV:lta tilatietoa korttihakemuksesta,<br>toimikortista ja mahdollisesta<br>varakortista. |
| xxxx.xxx@dvv.fi                    | ×                                                                                                    |

#### Korttihakemuksen yhteenveto

| Korttihakemuksen yhte                                                                                           | enveto                                                                                                    | - Tulosta                                                            |
|----------------------------------------------------------------------------------------------------|----------------------------------------------------------------------------------------------------|----------------------------------------------------------------------|
| Tarkista alla olevat tiedot ja tarvittaessa p<br>Hyväksy tiedot painamalla Lähetä-painiko                       | alaa muokkaamaan painamalla Edellinen-painikett<br>etta.                                                                           | a.                                                                   |
| Henkilön tiedot                                                                                                 |                                                                                                    |                                                                      |
| Casimirsson                                                                                                    | Dmitri Jonatan                                                                                                    | 071259-999M                                                          |
| Virka1                                                                                                    | Sosiaalityöntekijä                                                                                                    |                                                                      |
| Virka2                                                                                                    | Socialarbetare                                                                                                    |                                                                      |
| Varmenteeseen liittyvät tied                                                                                    | dot                                                                                                    |                                                                      |
| Sukunimi                                                                                                    | Etunimi                                                                                                    |                                                                      |
| Casimirsson                                                                                                    | Dmitri                                                                                                    |                                                                      |
| UPN (User Principal Name)                                                                                       | Kieli                                                                                                    |                                                                      |
| 00198702425@teonet.fi                                                                                           | Suomi                                                                                                    |                                                                      |
| Ammattioikeus                                                                                                   | Yksilöintitunnus (SV-nro)                                                                                                    | Rekisteröintinumero                                                  |
| 250                                                                                                    |                                                                                                    | 00198702425                                                          |
| Alkamisaika                                                                                                    | Päättymisaika                                                                                                    |                                                                      |
| Kortin toimitusosoite                                                                                           |                                                                                                    |                                                                      |
| Casimirsson Dmitri<br>Sepänkatu 11 A 1                                                                          |                                                                                                    |                                                                      |
| 70100 KUOPIO                                                                                                    |                                                                                                    |                                                                      |
| Tunnusluvun toimitusosoite                                                                                      |                                                                                                    |                                                                      |
| Casimirsson Dmitri                                                                                              |                                                                                                    |                                                                      |
| Sepānkatu 11 A 1                                                                                                |                                                                                                    |                                                                      |
| 70100 KUOPIO                                                                                                    |                                                                                                    |                                                                      |
| Yhteystiedot                                                                                                    |                                                                                                    |                                                                      |
| Sähköpostiosoite                                                                                                |                                                                                                    |                                                                      |
| dmitri.jarvenpaa@vrk.fi                                                                                         |                                                                                                    |                                                                      |
| 🗌 Haluan korttihakemuksen yhteenved                                                                             | on antamaani sähköpostiosoitteeseen.                                                                                               |                                                                      |
| Varmennekorttia hakiessasi hyväksyt, että henkil                                                                | ötietojasi ja ammattioikeuksiasi käsitellään rekistereissä ja tieto                                                                | järjestelmissä sekä sitoudut                                         |
| noudattamaan käyttöehtoja. Käyttöehdot: https://d                                                               | vv.fi/sote-ammattikortti . Varmenteet ja yksilöivät tunnisteet tal                                                                 | letetaan julkiseen                                                   |
| varmennehakemistoon DVV:n verkkosivuille, mikäli t                                                              | ilattava tuote on määriteity julkiseksi. Henkilötietojen käsittely j                                                               | a tiedonsaantioikeus: EU:n yleinen                                   |
| tietosuoja-asetus (EU 2016/679), tietosuojalaki (105                                                            | 0/2018), laki vahvasta sähköisestä tunnistamisesta ja sähköisis                                                                    | ta luottamuspalveluista (617/2009), laki                             |
| vaestotietojarjesteimasta ja Digi- ja väestötietoviras<br>toiminnan julkinuvterta (621/1999), laki toriaali, ja | ton varmennepaiveiuista (661/2009), Laki Digi- ja väestötletovi<br>teoreudephuollop asiakastistojen sõhköisestä käsittelustä (159/ | rastosta (304/2019), laki viranomaisten<br>2007) ja laki sähköisestä |
| lääkemäärävksestä (61/2007)                                                                                     | ter eey sermasistii asianastietojen samorsessa näsittelystä (159/                                                                  | contraction delinerate                                               |
| and a second second                                                                                             |                                                                                                    |                                                                      |
|                                                                                                    |                                                                                                    |                                                                      |
| A                                                                                                    |                                                                                                    | D.                                                                   |

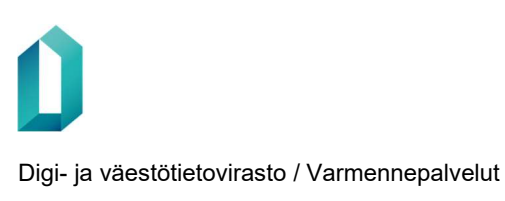

### Lähetä (muista lähettää tilaus eteenpäin LÄHETÄ-painikkeella!)

| Korttihakemuksen yhteenveto                           |       | ×      |
|-------------------------------------------------------|-------|--------|
| Lähetetäänkö korttihakemus eteenpäin käsiteltäväksi ? |       |        |
|                                                       | Sulje | Lähetä |

#### Jos kortti toimitetaan kotiosoitteeseen:

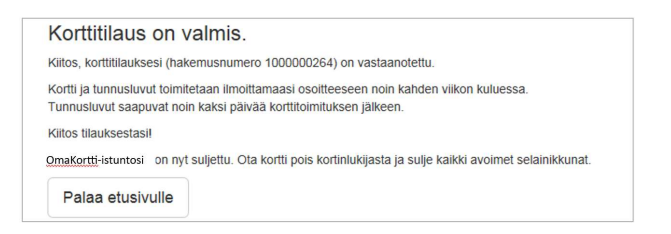

#### Jos kortti toimitetaan rekisteröintipisteeseen:

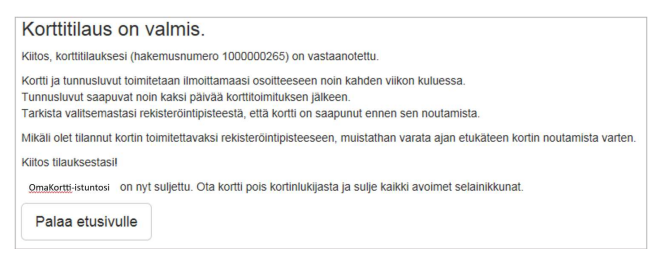

Korttitilaus on valmis.

Ongelmatilanteissa ota yhteyttä vartti@dvv.fi